# Serieanmälan iBIS säsongen 2024/25

Logga in i föreningsklienten i iBIS. Endast personer med behörigheten föreningsadministratör i föreningen kan anmäla lag. <u>https://ibis.innebandy.se/Ibisforeningklient/Login/Login.aspx</u>

# Byt säsong

Byt säsong genom att trycka på "Säsongen 2023/24" längst upp till vänster, välj 2024/25.

| Säsongen 2023/24 Jennie Stengård 🌢 Manualer<br>Logga ut 🜢 Svenska Innebandyförbundet |  |
|--------------------------------------------------------------------------------------|--|
| Arkiv Förening                                                                       |  |
| Startsida förening Startsida ledare Användare Byt säsong Byt lösenord                |  |
| Mina lag     Välj såsong: 2024/25 V       Bromma KFUK-KFUM P10     Spora             |  |

# Anmäla lag

Tryck "Arkiv" längst upp till vänster, sedan "Startsida förening".

| Arkiv Förening                        |                                          |
|---------------------------------------|------------------------------------------|
| Startsida förening Startsida          | ledare Användare Byt säsong Byt lösenord |
|                                       |                                          |
| Mina lag «                            | Välj säsong: 2024/25 🗸                   |
| Bromma KFUK-KFUM P10                  | Spara                                    |
| Föreningens lag                       | - Spara                                  |
|                                       |                                          |
| Ungdom Pojkar<br>Bromma KFUK-KFUM P10 |                                          |

Tryck på fliken "Lag". Här presenteras föreningens föreslagna lag.

| Arkiv Förening                        |                             |                              |           |            |               |               |              |          |    |
|---------------------------------------|-----------------------------|------------------------------|-----------|------------|---------------|---------------|--------------|----------|----|
| Mina lag «                            | Meddelanden (3) Lag (3)     | Resultat (0) Överg. (0)      | Utbildnir | ng (0)     | Matchändr. (2 | ) Använda     | are (1       | )        |    |
| Bromma KFUK-KFUM P10                  | ② Lag som deltar i tävlinga | r under aktuell säsong       |           |            |               |               |              |          |    |
| Föreningens lag                       | Föreslagna lag              |                              |           |            |               |               |              |          |    |
|                                       | 🔺 Lag                       | Tävlingskategori             | Tävling   | Status     | Datum         | Kontaktperson |              |          |    |
| Ungdom Pojkar<br>Bromma KFUK-KFUM P10 | Bromma KFUK-KFUM P12 - Blå  | Pantamera P 2012 B           |           | Föreslaget | 2024-04-03    |               | ~            | $\times$ | \$ |
| Barn Pojkar                           | Bromma KFUK-KFUM P10        | Pantamera P 2010 B           |           | Föreslaget | 2024-04-03    |               | ~            | ×        | \$ |
| Bromma KFUK-KFUM P12 - Blå            | Bromma KFUK-KFUM P10        | Bäst i Stan Ungdom Pojkar 14 |           | Föreslaget | 2024-04-08    |               | $\checkmark$ | $\times$ | \$ |

Anmäla lag - Tryck "Grön bock", "Rött kryss" eller "Önskar byte".

Arkiv Förening

| Mina lag «                 | Meddelanden (3) Lag (3)      | Resultat (0) Överg. (0)      | Utbildni | ng (0)     | Matchändr. (2 | ) Använ       | dare (1)     | )   |
|----------------------------|------------------------------|------------------------------|----------|------------|---------------|---------------|--------------|-----|
| Bromma KFUK-KFUM P10       | 🔞 Lag som deltar i tävlinga  | r under aktuell säsong       |          |            |               |               |              |     |
| Föreningens lag            | - Lug bonn dentar i turninga | i ander antaen baseng        |          |            |               |               |              |     |
|                            | Föreslagna lag               |                              |          |            |               |               |              |     |
| the stars Ballion          | 🛆 Lag                        | Tävlingskategori             | Tävling  |            |               | Kontaktperson |              |     |
| Bromma KFUK-KFUM P10       | Bromma KFUK-KFUM P12 - Blå   | Pantamera P 2012 B           |          | Föreslaget | 2024-04-03    |               | $\checkmark$ | X   |
| Barn Pojkar                | Bromma KFUK-KFUM P10         | Pantamera P 2010 B           |          | Föreslaget | 2024-04-03    |               | $\checkmark$ | X 韋 |
| Bromma KFUK-KFUM P12 - Blå | Bromma KFUK-KFUM P10         | Bäst i Stan Ungdom Pojkar 14 |          | Föreslaget | 2024-04-08    |               | ~            | X 😫 |

Vid "Grön Bock" anmäls laget och en dialogruta presenteras där föreningen ges möjlighet att lämna en kommentar. Här kan föreningen lämna specifika önskemål kring spelschema, serieindelning, vardagsspel samt hemmaplan. Tryck "Avbryt" för att inte lämna kommentar alls. Laget är nu anmält till nästkommande säsong och presenteras i vyn nedan.

Vid "*Rött kryss*" avanmälslaget från seriespel och en dialogruta presenteras där föreningen ges möjlighet att lämna en kommentar, tryck "Avbryt" för att inte

lämna kommentar". Laget är nu INTE anmält till nästkommande säsong och presenteras i vyn nedan.

Vid *"Önskar byte"* ombeds ni skriva en kommentar om varför ni vill spela i en annan serie. Detta följs upp med ett separat mejl eller telefonsamtal till Stockholms Innebandyförbund.

### Identifiera lag

Det är möjligt att identifiera laget närmre genom att trycka på den orangea texten under sorteringen av "Lag". Välj önskad flik för att undersöka laget närmre, tex trupp, personer, tävlingar (om man bockar i rutan Visa även lagengagemang från tidigare säsonger så kan man se vilka tävlingar laget spelat i genom åren).

| Arkiv Förening             |                              |                              |           |            |               |               |                                                                                                    |          |    |
|----------------------------|------------------------------|------------------------------|-----------|------------|---------------|---------------|----------------------------------------------------------------------------------------------------|----------|----|
| Mina lag «                 | Meddelanden (3) Lag (3)      | Resultat (0) Överg. (0)      | Utbildnin | ng (0)     | Matchändr. (2 | ) Använd      | are (1                                                                                                    | )        |    |
| Bromma KFUK-KFUM P10       | ② Lag som deltar i tävlingar | r under aktuell säsong       |           |            |               |               |                                                                                                    |          |    |
| Föreningens lag            |                              | -                            |           |            |               |               |                                                                                                    |          |    |
|                            | Föreslagna lag               |                              |           |            |               |               |                                                                                                    |          |    |
| Unedana Dellana            | 🔺 Lag                        | Tävlingskategori             | Tävling   |            |               | Kontaktperson |                                                                                                    |          |    |
| Bromma KFUK-KFUM P10       | Bromma KFUK-KFUM P12 - Blå   | Pantamera P 2012 B           |           | Föreslaget | 2024-04-03    |               | $\checkmark$                                                                                                    | $\times$ | ţ, |
| Barn Pojkar                | Bromma KFUK-KFUM P10         | Pantamera P 2010 B           |           | Föreslaget | 2024-04-03    |               | <ul> <li>Image: A set of the set of the</li></ul> | ×        | 7  |
| Bromma KFUK-KFUM P12 - Blå | Bromma KFUK-KFUM P10         | Bäst i Stan Ungdom Pojkar 14 |           | Föreslaget | 2024-04-08    |               | ~                                                                                                    | Х        | ţ  |

# Anmäla NYA lag till seriespel

Tryck på "Förening" högst upp till vänster, sedan fliken "Lag" och avslutningsvis "Nytt lag".

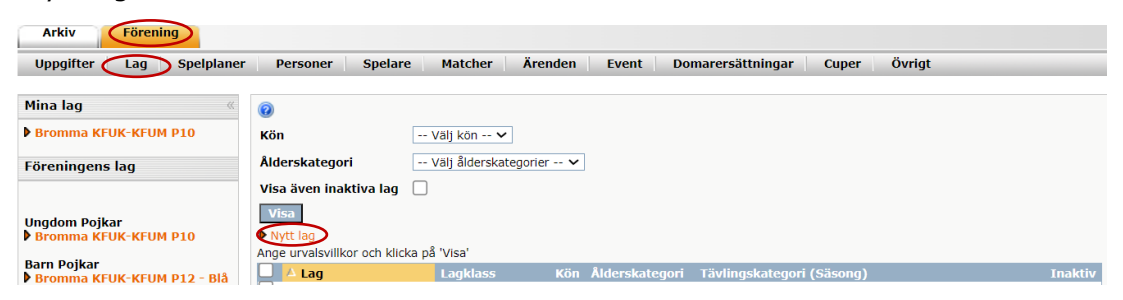

Döp laget, välj ålderskategori (6-9år Grön, 9-12år Blå, 12-16år Röd eller junior/senior, välj kön. Tryck "Spara".

| Arkiv Förening                            |                                                                       |
|-------------------------------------------|-----------------------------------------------------------------------|
| Uppgifter Lag Spelplaner                  | Personer Spelare Matcher Ärenden Event Domarersättningar Cuper Övrigt |
| Mina lag «                                | Lag - Skapar nytt lag                                                 |
| Bromma KFUK-KFUM P10                      | Uppgifter Tävlingar Matcher Personer Anläggningar Trupp               |
| Föreningens lag                           | 0                                                                     |
|                                           | Lag* Bromma KFUK-KFUKTEST                                             |
| Ungdom Pojkar                             | Ålderskategori* CBarn 0-11 år                                         |
| Bromma KFUK-KFUM P10                      | Lagklass* Pojkar Blå                                                  |
| Barn Pojkar<br>Bromma KFUK-KFUM P12 - Blå | Kön* Man                                                              |
|                                           | Är inaktiv                                                            |
| 0                                         | Hemsida                                                               |
|                                           | Kallelsetext                                                          |
|                                           | Matchdräkt Laget är inte anmält till någon tävling säsongen 2024/25   |
|                                           | (Spara) Aterställ                                                     |

Tryck på fliken "Tävlingar", "Ny anmälan".

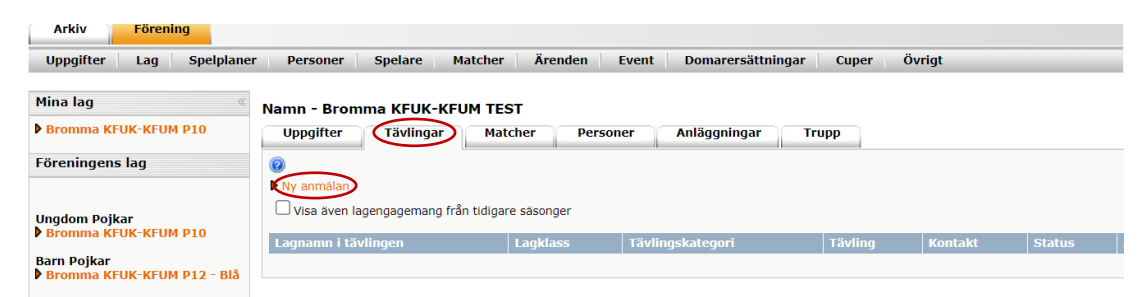

Det skapade laget väljs per automatik.

Gör följande val: "Tävlingskategori", välj önskad "Hemmaplan & Reservplan" och tryck "Spara".

| Arkiv Förening                                                                         |                                                                                                    |                                                                                                    |
|----------------------------------------------------------------------------------------|----------------------------------------------------------------------------------------------------|----------------------------------------------------------------------------------------------------|
| Uppgifter Lag Spelplane                                                                | r Personer Spelare Matcher Ärenden Event Domarersättningar Cuper                                                                                                    | Övrigt                                                                                                    |
| Mina lag «                                                                             | Lag - Bromma KFUK-KFUM TEST                                                                                                    |                                                                                                    |
| Bromma KFUK-KFUM P10                                                                   | Uppgifter Tävlingar Matcher Personer Anläggningar Trupp                                                                                                    |                                                                                                    |
| Föreningens lag                                                                        | 0                                                                                                    |                                                                                                    |
| Ungdom Pojkar<br>▶ Bromma KFUK-KFUM P10<br>Barn Pojkar<br>▶ Bromma KFUK-KFUM P12 - Blå | Lag     Bromma KFUK-KFUM TEST       Lagnamn i tävlingen     Bromma KFUK-KFUM TEST       Kombinerat lag                                                                                                    | Ålderskategori<br>Ungdom 12-16 år<br>Kön<br>Man<br>Kontaktperson<br>Hemmaplan<br>Lagengagemang 2024/25<br>Lagengagemang 2023/24 |
|                                                                                        | Hemmaplan       Istora Mossen 1 (Anl.nr.: 15112, Plannr.: 1)         Reservplan       Grimstahallen (Anl.nr.: 15114, Plannr.: 1)         Vid ny anmälan hämtas uppgifter om matchdräkt från föreningens matchställ.         Ändra om avvikelse för laget finns.         Tröja (ordinarie)       Blå         Byxa (ordinarie)       Blå         Strumpor (ordinarie)       Vit         Tröja (reserv)       Vit         Byxa (reserv)       Blå         Strumpor (reserv)       Vit         Strumpor (reserv)       Vit         Strumpor (reserv)       Vit |                                                                                                    |

Nu är laget anmält till seriespel.

#### **Avslutningsvis**

Gå igenom listan med anmälda/ej anmälda lag för att dubbelkolla att anmälan är korrekt. Det går inte att göra ändringar i iBIS efter anmält/avanmält lag, vid eventuella ändringar kontakta Stockholms Innebandyförbunds kansli. När ni är nöjda så är serieanmälan klar.

Tack och välkomna till seriespelet säsongen 2024/25.